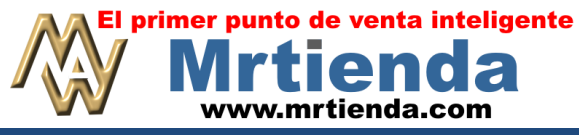

## Manual Mrtienda versión Windows (4.x)

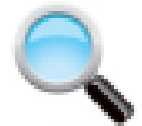

#### **MONITOREAR CAJAS**

El monitoreo de las cajas de cobro le permite observar desde el sistema administrador en tiempo real diferentes actividades de las cajas, como son:

- CORTES DE CAJA
- CORTES DE CAJERO
- EFECTIVO EN CAJA
- MONITOREO DE RECIBOS VIRTUALES

### Ejemplo.

| CAJA 1                                                                                                    |                                                                                   |                                                              | CAJA 2                                                                                                    |                                  |                                                                                                    |                                                                                                    | CAJ                            | A 3                |                                |
|----------------------------------------------------------------------------------------------------|-----------------------------------------------------------------------------------|--------------------------------------------------------------|----------------------------------------------------------------------------------------------------|----------------------------------|----------------------------------------------------------------------------------------------------|----------------------------------------------------------------------------------------------------|--------------------------------|--------------------|--------------------------------|
| ACEITE 1-2-3 1L<br>LANGOSTA DEL PACIFICO<br>DESCUENTO 20.00 %<br>MANZANA ROJA<br>DESCUENTO 20.00 %<br>MENTOL LIGHTS/MARLBORO<br>MAYONESA BEST FOODS 217G<br>DESCUENTO 30.00 %<br>LANGOSTA DEL PACIFICO<br>DESCUENTO 20.00 %<br>LANGOSTA DEL PACIFICO<br>DESCUENTO 20.00 %<br>LANGOSTA DEL PACIFICO<br>DESCUENTO 20.00 % | \$ 11<br>\$ 150<br>\$ 0<br>\$ 12<br>\$ 12<br>\$ 150<br>\$ 150<br>\$ 150<br>\$ 150 | 1.00<br>0.00<br>2.00<br>2.00<br>0.00<br>0.00<br>0.00<br>0.00 | ACEITE 1-2-3 1L<br>LANGOSTÀ DEL PACIFICO<br>DESCUENTO 20.00 %<br>MANZANA ROJÀ<br>DESCUENTO 20.00 %<br>MENTOL LIGHTS/MARIBORO<br>MAYONESA BEST FOODS 217G<br>DESCUENTO 30.00 %<br>NARANJÀ<br>DESCUENTO 20.00 %<br>LECHE CARNATION NESTLE 38<br>RAID CASA Y JARDIN 275m1.<br>D ORO GAMESA 184G<br>PAÑUELOS KLEENEX BLANCO<br>SABA BUENAS NOCHES EXTRAL<br>PACIFICO<br>PALETÀ CHOCOFRESA JAMEJÀ | \$\$ \$ \$\$ \$ \$\$\$\$\$\$\$\$ | 11.00<br>150.00<br>0.80<br>12.00<br>4.80<br>7.00<br>34.79<br>7.50<br>10.96<br>21.70<br>7.50<br>5.00 | NESCAFE DOLCA                                                                                                    | 200 G                          | \$                 | 37.30                          |
|                                                                                                    | \$ 600                                                                            | 0.00                                                         |                                                                                                    |                                  | \$ 87.45                                                                                            |                                                                                                    |                                |                    | \$ 37.30                       |
| CAJA 4                                                                                                    |                                                                                   |                                                              | CAJA 5                                                                                                    |                                  |                                                                                                    |                                                                                                    | CAJ                            | A 6                |                                |
| KERMATO 340ML<br>GALLETA DE AVENA CON PASA<br>3 $\times$ \$ 10.58<br>JABON BABY DOVE 75 G<br>1.400 $\times$ \$ 10.96<br>MANDARINA<br>DESCUENTO 20.00 %<br>ABULON REY DEL MAR 454 G<br>LANGOSTA DEL FACIFICO<br>DESCUENTO 20.00 %<br>1.300 $\times$ \$ 200.00<br>FILETE                                                  | \$ 9<br>\$ 31<br>\$ 15<br>\$ 105<br>\$ 150<br>\$ 260                              | 9.29<br>3.50<br>1.74<br>5.34<br>5.62<br>0.00                 | ONDAS BARCEL 200 G<br>SIX PACK<br>LA LECHERA CHIQUITA 113G<br>AVANTEL                                                                                                    | \$ \$ \$ \$                      | 14.96<br>45.00<br>6.65<br>50.00                                                                     | 4 x \$ 7.00<br>M <u>M ALMENDRA</u><br>CHAMPIÑONES M(<br>0.300 x \$ 9.20<br>PEPINO<br>DESCUENTO 20<br>KINDER DELICDI | DNTEBLA<br>)<br>.00 %<br>Z 42G | NCOR\$<br>\$<br>\$ | 28.00<br>15.00<br>2.76<br>3.50 |
|                                                                                                    | <b>• • • •</b>                                                                    | - eo                                                         |                                                                                                    | ¢                                | 446.64                                                                                              |                                                                                                    |                                |                    | ¢ 40.26                        |

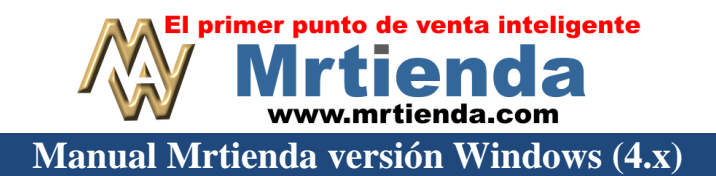

### **CONFIGURACIONES NECESARIAS PARA EL MONITOREO DE RECIBOS**

Para poder monitorear recibos es importante que tengas definida la ruta de las cajas de cobro. Debes de compartir las carpetas de las cajas dentro de la red y enrutar como unidad lógica cada una de ellas:

# ENRUTAMIENTO TÍPICO

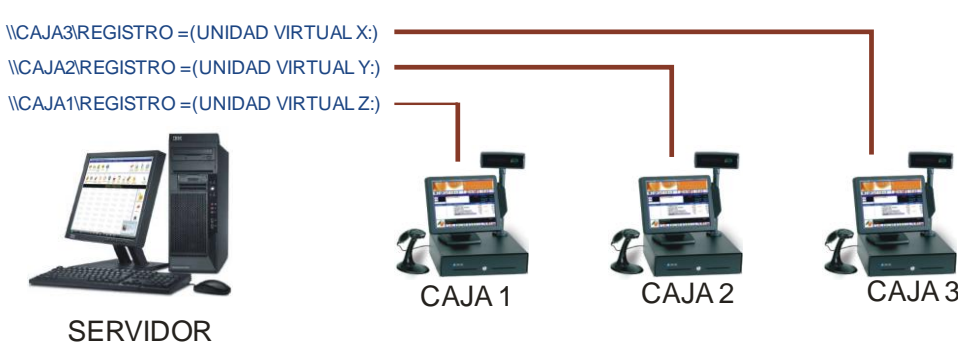

1. Haga clic en CATÁLOGOS + CAJAS DE COBRO

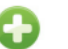

- 2. Haga clic en ALTAS (Insertar)
- 3. Tecle el nombre de la tienda a agregar, presione ENTER
- 4. Haga clic en CATÁLOGOS + CAJAS DE COBRO
- 5. Seleccione la caja a asociar y haga clic en EDITAR
- 6. Escriba la ruta de trabajo y asocie la caja a la tienda como lo muestra la siguiente gráfica.

|                                                            | EDICION :          |
|------------------------------------------------------------|--------------------|
| CAJA 1                                                     |                    |
| ARCHIVOS DE TRABAJO :<br>DIRECCION IP :<br>REFERENCIA IP : | Z:\                |
| TIPO ESCLAVA                                               | GRUPO DE RASTREO : |
| MOD.PROT. ESPECIAL :                                       |                    |
| ALMACEN : TIENI<br>TIENDA : TIENI                          | VA 1               |

|     | DEL<br>DEL<br>ELIMINAR | ENTER | F1<br>ASOCIAR<br>ALMACEN |        |                 |                     | F12<br>MOD.PROTEG.<br>ESPECIAL |   |
|-----|------------------------|-------|--------------------------|--------|-----------------|---------------------|--------------------------------|---|
|     |                        |       |                          | CAJAS  | <u>S DE COB</u> | RO                  |                                |   |
| REF | CAJA DE COBRO          |       | ALMAI                    | CEN    | TIENDA          | RUTA                |                                |   |
|     |                        |       | INVEN                    | ITARIO |                 | ARCHIVOS DE TRABAJO | DIRECCION                      | h |
| 001 | CAJA 1                 |       | TIEND                    | A 1    | TIENDA 1        | Z:V                 |                                |   |
| 002 | CAJA 2                 |       | TIEND                    | A1     | TIENDA 1        | YA                  |                                | 1 |
| 003 | CAJA 3                 |       | TIEND                    | A 1    | TIENDA 1        | X:\                 |                                |   |

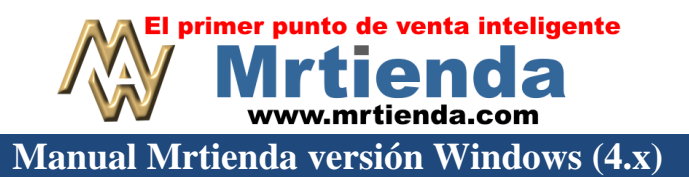

Para activar el monitoreo deberá configurar en la caja de cobro que desea usar este servicio.

1. Ingrese al programa de la caja de cobro (MW.EXE). Una vez dentro del programa siga la siguiente secuencia de teclas:

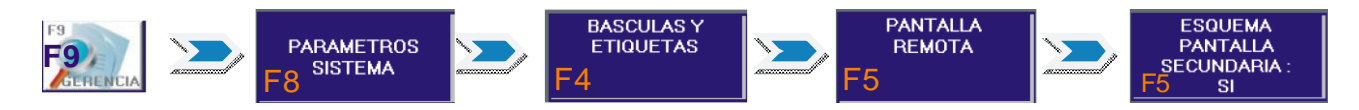

2. Listo, ahora puede monitorear las cajas desde el sistema administrador, para esto haga clic en el icono

que se encuentra a la derecha del menú principal MONITOREAR , el sistema le mostrará el catalogo de las cajas

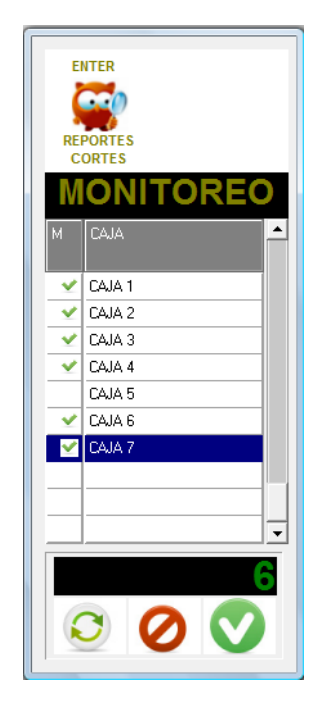

- 3. Seleccione las cajas que desea monitorear ubicándose en su línea y pulsando la barra espaciadora.
- 4. Ahora presione Enter y seleccione la opción que desee.

| TIPO DE MONITOREO:        |
|---------------------------|
| REPORTE                   |
| CORTE X                   |
| CORTE DE CAJERO           |
| EFECTIVO ACUMULADO        |
| RECIBOS VIRTUALES         |
|                           |
|                           |
|                           |
| <u>O</u> k <u>C</u> ancel |